附件:

### 协会网站注册及活动报名指南

#### 一、学生注册:

1. 在浏览器对话框内输入 www. sciedu. org, 登陆江苏省青少年科技教育协会官方网站。

2. 在主菜单点击进入"用户中心",通过手机号注册并登陆。

| 新闻报道 | 品牌活动 | 课程培训  | 活动影像 | 专家团队                   | 榜样力量                      | 用户中心     |      |
|------|------|-------|------|------------------------|---------------------------|----------|------|
|      | 密門登录 | 短信登录  |      |                        |                           | <b>^</b> |      |
| 登    | 录手机号 |       |      | 联系人:张老师<br>电 话:025-8   | 6670728                   | 4        | •• \ |
| 登    | 录密码  |       |      | 邮 箱: 44673<br>有疑问可拨打电话 | 2384@qq.com<br>5咨询或关注协会微信 |          |      |
|      | 登录   | ₹<br> |      | 众号留言咨询                 |                           |          |      |
|      |      |       |      |                        |                           |          |      |

3. 注册成功进入用户中心页面,根据提示上传照片,依次点击"保存资料"和"用户认证"。

| 首页     | 关于我们 | 文件通知 | 新闻报道   | 品牌活动 | 课程培训 | 活动影像       | 专家团队 | 榜样力量 | 用户中心 |
|--------|------|------|--------|------|------|------------|------|------|------|
| 周中中心   |      |      |        |      | 您还没有 | 认证         |      |      |      |
|        |      |      |        |      | 用户认  | <b>,</b> 证 |      |      |      |
|        |      | 行人资料 |        |      |      |            |      |      |      |
| 841003 |      |      |        |      |      |            |      |      |      |
| ▲未认证   |      | 免冠照片 |        | 更换照片 |      |            |      |      |      |
| 个人信息   |      |      |        |      |      |            |      |      |      |
| 修改登录密码 |      | 登录手机 | 841003 | 修改手机 |      |            |      |      |      |
|        |      |      | 保存资料   |      |      |            |      |      |      |

4. 根据提示选择用户认证角色,选择"我是学生"点击下一步。

| <b>2</b><br>1.选择角色 | 用户<br>(<br>2.认i                           | r认证<br>D<br>IIIIIIIIIIIIIIIIIIIIIIIIIIIIIIIIIII | - <b>○</b><br>3.提交成功                                                                                                    |
|--------------------|-------------------------------------------|-------------------------------------------------|----------------------------------------------------------------------------------------------------|
| <ul><li></li></ul> | <ul> <li>         · 我是辅导员     </li> </ul> | ● 我是一般单位           *一般单位:学校、非营利性团体及其            | ・            ・         た           ・            ・            ・            ・            ・            ・            ・            ・            ・            ・            ・            ・            ・            ・            ・            ・            ・            ・            ・            ・            ・            ・            ・            ・            ・            ・            ・            ・            ・            ・            ・            ・            ・            ・            ・ |
|                    | 清谨慎选择角色,一旦提交                              | 他争业单位<br>20成功,角色类型不可更改!<br>一步                   | 他單位                                                                                                    |

5. 填写学生注册信息,如果找不到所在学校,请联系学校老师注册学校信息。

|                   |          | 用户认证                                                                                        |  |
|-------------------|----------|---------------------------------------------------------------------------------------------|--|
|                   | 8        | <b>B</b>                                                                                    |  |
|                   | 1.选择角色   | <b>2.认证信息</b> 3.提交成功                                                                        |  |
| 8                 | 认证信息填写   |                                                                                             |  |
| Č                 | ***===1# |                                                                                             |  |
| 我是学生              | 所住区域:    |                                                                                             |  |
|                   | 所在学校:    |                                                                                             |  |
|                   |          | ● 如我不到认领单位名称或信息不准确,请将"单位全称+设区市+县(市、区)"(示例:南京市游府西街小学+南京市+秦淮区)以及联系人和电话,发送至电子邮箱:jsstem@126.com |  |
|                   | 真实姓名:    | 输入真实姓名                                                                                      |  |
|                   |          | ● 请填写真实信息,方便学校审核                                                                            |  |
|                   | 性别:      | ◎男 ◎女                                                                                       |  |
|                   |          | 用户认证                                                                                        |  |
| 0                 |          |                                                                                             |  |
| 1.选择角色            |          | 2.认证信息 3.提交成功                                                                               |  |
|                   |          |                                                                                             |  |
|                   |          |                                                                                             |  |
| $\mathbf{\nabla}$ | 怎已成功提交认  | 人证申请,预计审核时间为1~5个工作日,请耐心等候。                                                                  |  |
|                   |          |                                                                                             |  |
|                   |          |                                                                                             |  |
|                   |          | 返回个人中心                                                                                      |  |

# 6. 学生会员由所在学校进行审核,可联系学校老师通过审核(学校须先行注册)。

| 用户中心               | 我的学生   |             |                   |      |            |      |   |
|--------------------|--------|-------------|-------------------|------|------------|------|---|
| JSSTET             | 鬠 所有学生 | ∑ 等待审核学生    |                   | 0 未  | 通过学生       |      |   |
| 测试单位1<br>▲ 已认证 假单位 | 输入姓名   |             | 输。                | 入手机号 |            | Q搜索  |   |
| 个人信息               | •      | <b>≗</b> Ξ— | <b>L</b> 19841003 | 男    | 2012-04-27 | 等待审核 | > |
| 修改登录密码             |        |             |                   |      |            |      |   |
| 会员功能               |        |             |                   |      |            |      |   |
| 认证信息               |        |             |                   |      |            |      |   |
| 我的学生               |        |             |                   |      |            |      |   |
| 我的辅导员              |        |             |                   |      |            |      |   |
| 学生报名活动             |        |             |                   |      |            |      |   |
| 协会会员               |        |             |                   |      |            |      |   |
| 评选资格               |        |             |                   |      |            |      |   |
| 我的证书               |        |             |                   |      |            |      |   |
| 新闻投稿               |        |             |                   |      |            |      |   |

## 7. 学生会员审核通过。

| 用户中心               | 科资人个       |
|--------------------|------------|
|                    | 免冠照片       |
| ▲ <del>学生会</del> 员 | 登录手机 修改手机  |
| 个人信息               | THE REPORT |
| 修改登录密码             |            |
| 会员功能               |            |
| 会员信息               |            |
| 我参加的活动             |            |
| 我参加的培训             |            |
| 我的订单               |            |
| 我的证书               |            |

二、活动报名:

 1. 审核通过后,登录江苏省青少年科技教育协会官方网站。
 2. 在主菜单点击进入"品牌活动",选择"云科创"线上科 技活动,点击"我要报名"。

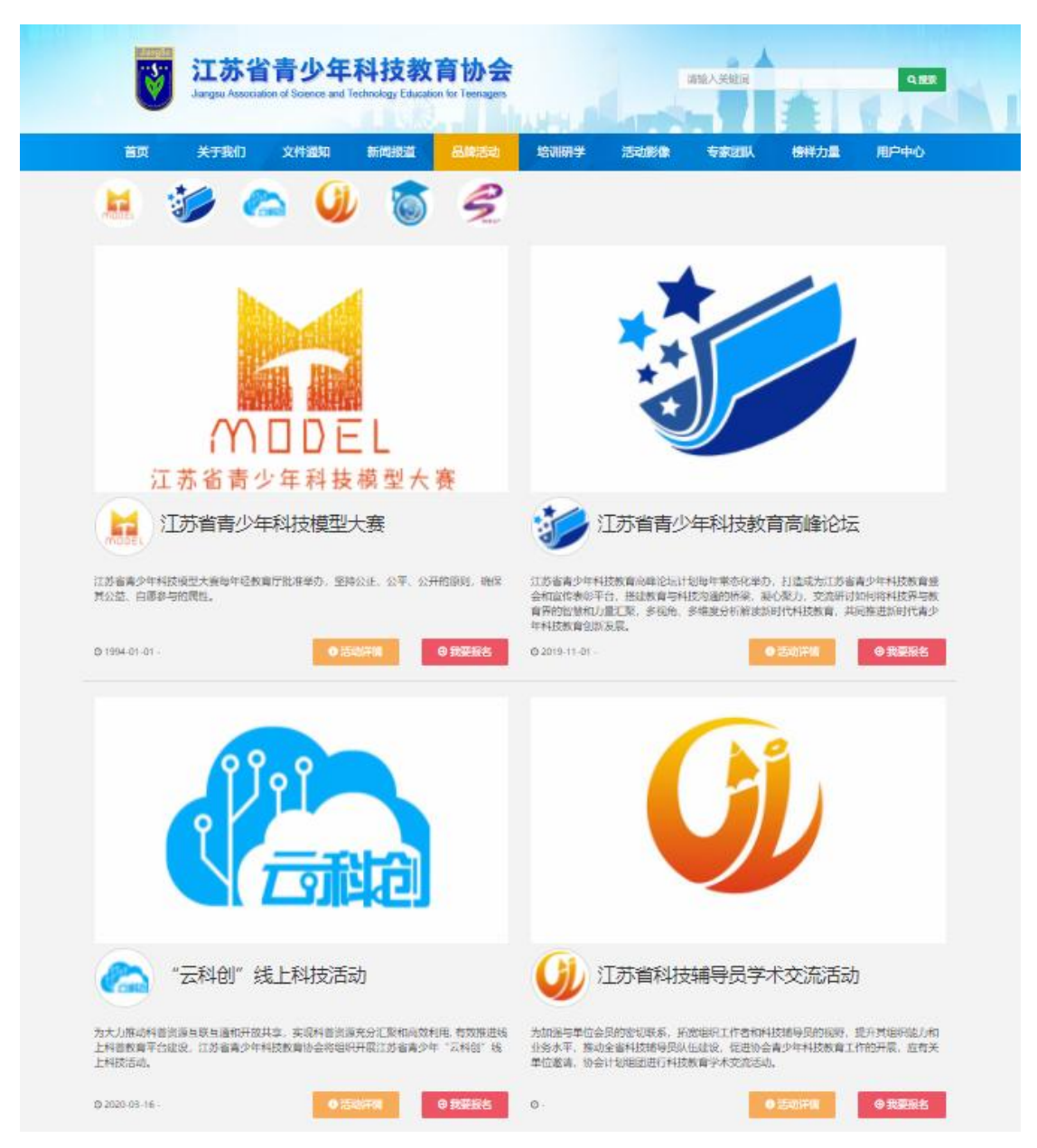

| UtangSU<br>び<br>ゴホ省青<br>Jiangsu Association of Sc | 少年科技教育协会<br>ence and Technology Education for Teenagers | ijita.          | 关键词 Q 推索        |
|---------------------------------------------------|---------------------------------------------------------|-----------------|-----------------|
| 首页 关于我们 文件                                        | 通知 新闻报道 品牌活动                                            | 培训研学 活动影像 专     | 家团队 榜样力量 用户中心   |
|                                                   | "云科创"线                                                  | 上科技活动           |                 |
| 0                                                 |                                                         |                 | _0              |
| 1.选择区域                                            | 2.选择项目                                                  | 3.核对信息          | 4.报名成功          |
|                                                   | ● 点击选择                                                  | 新麗区域            |                 |
| <b>Q</b>                                          | •                                                       | •               | •               |
| 全省区域                                              | 全省区域                                                    | 全省区域            | 全省区域            |
| 云科创——科学战役,展现少年智<br>彗                              | "云科创——礼赞科学家,追梦好<br>少年"系列活动第一期报名                         | 2021第二期申报       | 第一期免费账号申请       |
|                                                   |                                                         | 报名截止:2021-08-22 | 报名截止:2021-09-10 |

3. 选择"云科创——科学战役,展现少年智慧"项目。

### 4. 根据相应年级选择组别。

| JiangSU<br>Jia | <b>工苏省青</b><br>Ingsu Association of Sc | 少年科技教<br>ience and Technology Educat                        | 育协会<br>ion for Teenagers | AREA P      |                          | 请输入关键词                      |                   | Q 搜索       |  |
|----------------|----------------------------------------|-------------------------------------------------------------|--------------------------|-------------|--------------------------|-----------------------------|-------------------|------------|--|
| 首页 🗦           | ₹于我们 文件                                | H通知 新闻报道                                                    | 品牌活动                     | 培训研学        | 活动影像                     | 专家团队                        | 榜样力量              | 用户中心       |  |
|                |                                        | "Ż                                                          | 云科创"线                    | 上科技活动       | 动                        |                             |                   |            |  |
|                | 0                                      |                                                             | 2                        | C           | )                        | (                           | 0                 |            |  |
|                | 1.选择区域                                 | 2.选                                                         | 译项目                      |             |                          | 4.振                         | 名成功               |            |  |
| 全部             |                                        |                                                             |                          | 击点 <b>0</b> | 选择所属项目组                  |                             |                   |            |  |
| 幼儿组            |                                        |                                                             |                          |             |                          |                             |                   |            |  |
| 小学组            |                                        | "云科创——科学                                                    | 战役, 展现少年                 | ∓智慧"线上…     | "云科                      | 创——科学战                      | 战役, 展现少年          | F智慧" 线上…   |  |
| 低年级组1-3年级      |                                        | ② 报名时间:2022-04-14                                           | 4~2022-05-30             |             | <ul> <li>⑦ 报名</li> </ul> | 时间:2022-04-14~              | 2022-05-30        |            |  |
| 高年级组4-6年级      |                                        | <ul> <li>○ 开始时间:2022-05-50</li> <li>♀ 江苏省青少年科技教育</li> </ul> | 7~2022-05-50<br>動会       |             | ◎ 开始<br>◎ 江苏1            | 时间:2022-05-30~<br>首青少年科技教育特 | ·2022-05-50<br>办会 |            |  |
| 初中组            |                                        | <ul> <li>0 "云科创——科学战役<br/>名</li> </ul>                      | 段,展现少年智慧" 纟              | 浅上科技活动中学组报  | <b>0</b> "云<br>名         | 斗创——科学战役                    | ,展现少年智慧" 說        | 影上科技活动小学组报 |  |
| 高中组            |                                        |                                                             |                          |             | 1. 15                    |                             |                   |            |  |
| 中学组            |                                        |                                                             |                          |             | I-#                      |                             |                   |            |  |
| 中职组            |                                        |                                                             |                          |             |                          |                             |                   |            |  |

5. 选择学校填写详细信息。

|          |                          | 用户认证                                                                                                    |
|----------|--------------------------|----------------------------------------------------------------------------------------------------|
|          | <ul><li>1.选择角色</li></ul> | 2.认证信息 3.提交成功                                                                                                    |
| 1        | 认证信息填写                   |                                                                                                    |
| 我是学生     | 所在区域:                    | 江苏                                                                                                    |
| JAKE J I | 所在学校:                    | ×                                                                                                    |
|          | 真实姓名:                    | <ul> <li>● 如尨不到以领单位名称或信息不准确,请将"单位全称+设区市+县(市、区)"(示例:南京市游府西街小学+南京市+秦淮区)以及联系人和电话,发送至电子邮箱:jsstem@126.com</li> <li>● 请填写真实信息,方便学校审核</li> </ul> |
|          | 性别:                      | ◎ 男 ○ 女                                                                                                    |
|          | 出生年月:                    | ALC: NOT                                                                                                    |
|          | 证件类型:                    | 身份证                                                                                                    |
|          | 证件号:                     | Children and Child                                                                                                    |
|          | 籍贯:                      | 江苏                                                                                                    |
|          | 详细地址:                    | ④ 请填写真实详细地址, 方便邮寄证书                                                                                                    |
|          | 学历:                      | ×                                                                                                    |
|          | 电子邮箱:                    | Construction of the second                                                                                                    |

6. "云科创"活动报名成功,等待学校老师审核。